# TomTom Golfer Referanseguide

1.0.21

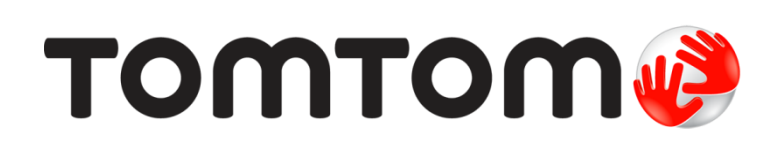

## Innhold

| Nye funksjoner                                                                                                    |                                         |
|----------------------------------------------------------------------------------------------------|-----------------------------------------|
| Nytt i denne utgaven                                                                                                    |                                         |
| Komme i gang                                                                                                    |                                         |
| Klokken din                                                                                                    |                                         |
| Om klokken                                                                                                    |                                         |
| Rengjøre klokken                                                                                                    |                                         |
| Bruke bordholderen                                                                                                    | ••••••••••••••••••••••••••••••••••••••• |
| Bruke klokkens tilbehør                                                                                                    |                                         |
| Nullstille klokken                                                                                                    | ••••••••••••••••••••••••••••••••••••••• |
|                                                                                                    |                                         |
| Spille en runde golf.                                                                                                    |                                         |
| Hurtigstart: Spille ditt første hull                                                                                                    |                                         |
| Hurtigstart: Översikt over knapper                                                                                                    |                                         |
| Velge bane                                                                                                    |                                         |
|                                                                                                    | • • • • • • • • • • • • • • • • • • • • |
| Oppdatere golfbaneinformasjon                                                                                                    |                                         |
| Oppdatere golfbaneinformasjon<br>Ta pause i, stoppe og fortsette en runde<br>Rapportere en endring av en bane                                                                                                    |                                         |
| Oppdatere golfbaneinformasjon<br>Ta pause i, stoppe og fortsette en runde<br>Rapportere en endring av en bane                                                                                                    |                                         |
| Oppdatere golfbaneinformasjon<br>Ta pause i, stoppe og fortsette en runde<br>Rapportere en endring av en bane                                                                                                    |                                         |
| Oppdatere golfbaneinformasjon<br>Ta pause i, stoppe og fortsette en runde<br>Rapportere en endring av en bane<br>Dogleg<br>Forstå dogleg på klokken                                                                                                    |                                         |
| Oppdatere golfbaneinformasjon                                                                                                    |                                         |
| Verge bane      Oppdatere golfbaneinformasjon      Ta pause i, stoppe og fortsette en runde      Rapportere en endring av en bane      Dogleg      Forstå dogleg på klokken      Layup      Layup ved hielp av klokken                                                                                    |                                         |
| Verge bane      Oppdatere golfbaneinformasjon      Ta pause i, stoppe og fortsette en runde      Rapportere en endring av en bane      Dogleg      Forstå dogleg på klokken      Layup      Layup ved hjelp av klokken      Layup- og greenvisning                                                        |                                         |
| Verge bane      Oppdatere golfbaneinformasjon                                                                                                    |                                         |
| Oppdatere golfbaneinformasjon      Ta pause i, stoppe og fortsette en runde      Rapportere en endring av en bane      Dogleg      Forstå dogleg på klokken      Layup      Layup ved hjelp av klokken      Layup- og greenvisning      Nærme deg greenen      Bruke klokken for å nærme deg greenen      |                                         |
| Oppdatere golfbaneinformasjon      Ta pause i, stoppe og fortsette en runde      Rapportere en endring av en bane      Dogleg      Forstå dogleg på klokken      Layup      Layup ved hjelp av klokken      Layup- og greenvisning      Bruke klokken for å nærme deg greenen      Layup- og greenvisning |                                         |
| Oppdatere golfbaneinformasjon      Ta pause i, stoppe og fortsette en runde      Rapportere en endring av en bane      Dogleg      Forstå dogleg på klokken      Layup      Layup ved hjelp av klokken      Layup- og greenvisning      Bruke klokken for å nærme deg greenen      Layup- og greenvisning |                                         |
| Oppdatere golfbaneinformasjon                                                                                                    |                                         |
| Oppdatere golfbaneinformasjon                                                                                                    |                                         |

| Innstillinger              | 28 |
|----------------------------|----|
| Innstillinger              |    |
| Klokke                     |    |
| Telefon                    |    |
| Flymodus                   |    |
| Alternativer               |    |
| Profil                     |    |
| TomTom MySports-konto      | 32 |
| Mobilappen TomTom MySports | 33 |
| TomTom MySports Connect    | 34 |
| Ordliste                   | 35 |
| Tillegg                    | 37 |
| Merknader om opphavsrett   | 40 |

## Velkommen

Denne referanseguiden forklarer alt du trenger å vite om din nye TomTom Golfer-klokke.

Hvis du vil lese raskt gjennom det grunnleggende, anbefaler vi deg å lese <u>Komme i gang</u>. Den tar for seg nedlasting av TomTom MySports Connect og bruk av bordholderen.

Hvis du har en smarttelefon, vil du sikkert fortsette med å laste ned TomTom MySports-appen uten ekstra kostnad fra der du vanligvis laster ned apper, eller ved å gå til <u>tomtom.com/app</u>.

Viktig: Før du bruker MySports-appen på smarttelefonen din, må du koble klokken til MySports-kontoen ved hjelp av en datamaskin. Dette trenger du kun å gjøre én gang.

Her er noen gode utgangspunkt for å finne informasjon om det du ser på klokken, og om hvordan du skal bruke den:

- Nye funksjoner
- Om klokken
- Hurtigstart: Spille ditt første hull
- Innstillinger

**Tips:** Du finner også ofte stilte spørsmål på tomtom.com/support. Velg produktet ditt fra listen, eller angi et søkeord.

Vi håper at du får nytte av å lese om og - enda viktigere - å bruke din nye TomTom Golfer!

## Nye funksjoner

#### Nytt i denne utgaven

#### Versjon 1.0.21

- Rekkefølgen i scorekorthistorikken er blitt endret slik at de nyeste resultatene står øverst.
- Ny språkstøtte for finsk, indonesisk og malaysisk.
- Vi har implementert diverse ytelsesforbedringer og feilrettinger.

#### Versjon 1.0.20 (gitt ut 30. september 2015)

Oversettelsene er blitt forbedret for enkelte språk.

#### Versjon 1.0.19 (gitt ut 6. august 2015)

Avstanden til bakre, midtre og fremre del av greenen som vises på Rekkevidde-skjermbildet, beregnes nå etter luftlinje i stedet for etter hullets midtlinje.

Du finner mer informasjon under Forstå dogleg-avstander på klokken.

#### Versjon 1.0.18 (gitt ut 29. juli 2015)

Denne versjonen retter opp eventuelle feil med scorekortet på klokken. Du vil kunne bruke scorekortet igjen. Scorekortet med feil kan fjernes fra klokken hvis du ikke får rettet opp feilen.

#### Versjon 1.0.17 (gitt ut 1. juli 2015)

Vi har forbedret GPS-ytelsen under visse omstendigheter.

#### Versjon 1.0.16 (gitt ut 22. juni 2015)

Vi har økt antall golfbaner vi dekker, særlig i mer avsidesliggende områder. Du må installere alle baner på nytt globalt ved hjelp av MySports Connect for å få tilgang til disse banene.

Merk: Det kan ta opptil to timer å installere alle banene på nytt.

Du finner mer informasjon under Oppdatere golfbaneinformasjon.

Versjon 1.0.14 (gitt ut 9. juni 2015)

Trykk på skjermen når du er i Hindre-visning, for å få mer informasjon om hindrene med korrekte avstander.

Du finner mer informasjon under Forstå hindrene på klokken.

#### Versjon 1.0.13 (gitt ut 16. april 2015)

- Du kan nå angi et varsel som minner deg på å fylle ut scorekortet ditt når du forlater greenen.
  Du kan kombinere denne innstillingen med å automatisk gå videre til neste hull.
  - Du finner mer informasjon under <u>Alternativer</u>.
- Denne programvareoppdateringen gjør Bluetooth 
   ß Smart-tilkoblingen til MySports-mobilappen på Android- og iOS-telefoner mer pålitelig.
- Du kan nå parkoble klokken til en rekke Android Lollipop-enheter for å laste opp aktivitetene dine. Du finner informasjon om kompatibilitet i Google Play Store.

**Viktig**: Du må oppdatere MySports-mobilappen til versjon 1.3.0 for Android eller 1.0.9 for iOS, eller en nyere versjon. Etter denne oppdateringen må du koble klokken til smarttelefonen på nytt.

• Oversettelsene har blitt forbedret for enkelte språk.

### Komme i gang

Før du begynner å spille golf, er det lurt å lade opp klokken, laste ned eventuelle programvareoppdateringer og laste ned QuickGPSFix.

Merk: Med QuickGPSFix innhenter klokken GPS-signaler og posisjon raskere.

- 1. Last ned <u>TomTom MySports Connect</u> fra <u>tomtom.com/mysports/getstarted/</u>, og installer den på datamaskinen din. TomTom MySports Connect er gratis.
- 2. Plasser klokken i <u>bordholderen</u>, og koble holderen til datamaskinen. Følg instruksjonene fra TomTom MySports Connect.

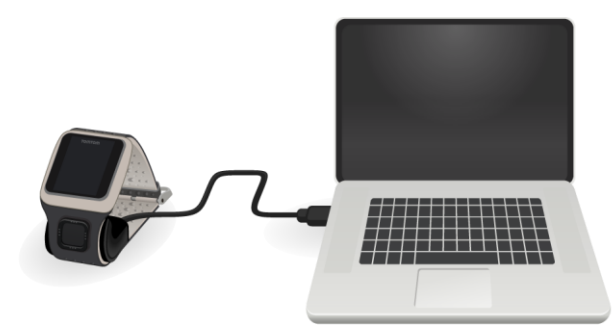

Når klokken er ladet, kan du begynne å spille det første hullet.

Tips: Klokken er fulladet når batterianimasjonen slutter å bevege seg og viser et fulladet batteri.

Du bør koble klokken til datamaskinen med jevne mellomrom for å lade den, oppdatere golfbaneinformasjon, laste ned programvareoppdateringer og laste ned QuickGPSfix-informasjon.

Viktig: Du kan også bruke en USB-vegglader til å lade TomTom Golfer. Plassér klokken i borddokken, og koble til USB-kontakten fra borddokken til USB-veggladeren.

#### Batteritid

Når batteriet er fulladet, kan du bruke klokken til golfspill i opptil 10 timer. Batteriet blir fortere utladet dersom du bruker klokkens <u>bakgrunnsbelysning</u> ofte.

**Tips:** Klokken viser et symbol som representerer lavt batterinivå hvis det ikke er nok batteri til en hel runde golf (4 timer). Et gjennomstreket batterisymbol betyr at du må lade klokken din umiddelbart.

#### TomTom MySports-appen

**Viktig:** Før du bruker MySports-appen på smarttelefonen din, må du koble klokken din til MySports-kontoen ved hjelp av en datamaskin. Dette trenger du kun å gjøre én gang.

Du kan laste ned TomTom MySports appen uten ekstra kostnad der du vanligvis laster ned apper eller ved å gå til <u>tomtom.com/app</u>.

Hvis du vil vite mer, kan du gå til Mobilappen TomTom MySports i denne veiledningen.

#### Sammenkoble klokken og telefonen

Hvis du vil vite mer, kan du gå til <u>Telefon</u> i denne veiledningen.

## Klokken din

#### Om klokken

Når du bruker klokken, begynner du med klokkeskjermen. Den viser <u>dato og klokkeslett</u>. Timetallet vises litt nedtonet mens minuttallet vises kraftigere så du kan se nøyaktig klokkeslett helt tydelig.

Bruk knappen til å gå oppover, nedover, til venstre eller til høyre til andre skjermbilder på klokken.

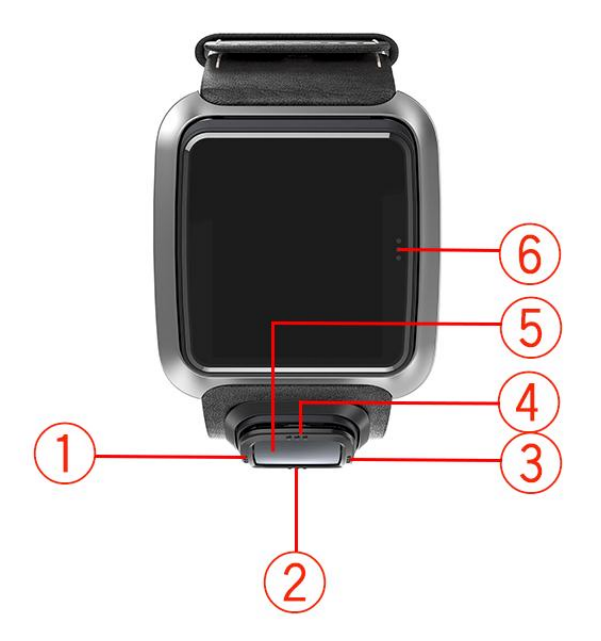

- 1. Venstre åpner <u>Status</u>-skjermbildet.
- 2. Ned åpner menyen Innstillinger.
- 3. Høyre åpner golfbanemenyen.
- 4. Opp åpner skjermbildet for Score-historikk.
- 5. GPS-mottaker. Når du har på deg klokken, bør GPS-mottakeren vende oppover.
- 6. Trykk på dette området på skjermen for å slå på bakgrunnsbelysningen.

Klokkeskjermen viser dato og klokkeslett. Du kan velge å vise klokkeslettet i 12-timers eller 24-timers format ved å flytte ned for å åpne menyen <u>Innstillinger</u> og deretter velge **Klokke**.

#### Bruke klokken

Gå opp eller ned for å velge mellom elementene i en meny.

Gå til høyre for å velge et element og åpne den tilhørende menyen.

Gå til venstre for å forlate en meny.

Når du skal velge et menyalternativ, må du kontrollere at det er merket før du forlater menyen. Klokken husker hvilket alternativ du merket.

Hvis et alternativ på en meny kan slås av og på, kan du gå til høyre for å endre innstillingen.

#### Rengjøre klokken

Det er anbefalt at du rengjør klokken én gang i uken hvis du bruker den ofte.

- Tørk av klokken med en fuktig klut etter behov. Bruk mild såpe til å fjerne olje eller skitt.
- Ikke utsett klokken for sterke kjemikalier som bensin, rengjøringsløsemidler, aceton, alkohol eller insektmidler. Kjemikaliene kan skade klokkens forsegling, deksel og overflatebehandling.

#### Bruke bordholderen

Du kan bruke bordholderen når klokken er i håndleddsremmen, eller du kan ta klokken ut av håndleddsremmen først.

Hvis du vil fjerne klokken fra håndleddsremmen, må du holde i klokken med begge hender og plassere tomlene dine på klokkeskjermen og pekefingrene dine på bakkanten av klokkerammen. Trykk med tomlene mot skjermen til klokken løsner fra rammen.

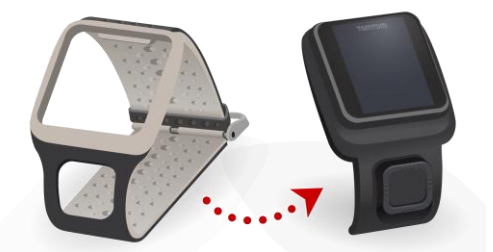

Når du skal plassere klokken i bordholderen, skyver du klokken inn i holderen ved å følge kurven på baksiden av klokken.

Når du skal ta klokken ut av holderen, trykker du på klokken på undersiden av skjermen. Klokken skyves ut og følger kurven på baksiden av klokken. Ikke trekk ut klokken fra oversiden. Det kan skade bordholderen.

Viktig: Du kan også bruke en USB-vegglader til å lade TomTom Golfer. Plassér klokken i borddokken, og koble til USB-kontakten fra borddokken til USB-veggladeren.

#### Bruke klokkens tilbehør

Følgende valgfritt tilbehør er tilgjengelige for TomTom Golfer:

#### Italiensk skinnrem

Den håndlagde italienske skinnremmen bør holdes tørr. Rengjør remmen med en fuktig klut når det er nødvendig. Ikke hold remmen under vann, verken for rengjøring eller når du har den på deg. Som med alle andre skinnprodukter av god kvalitet kan fargen på remmen bli litt endret hvis remmen utsettes for sol eller høye temperaturer over lengre tid. Du bør være ekstra forsiktig når du løsner klokken fra remmen, slik at du ikke skader urskiven.

#### Ballmarkør med holder

Ballmarkøren fra TomTom kan plasseres i en holder som du kan feste til klokkeremmen. Når du vil gjøre dette, må du først feste holderen rundt remmen og deretter skyve ballmarkøren inn i holderen.

#### Trallemontering

Trallemonteringen kan brukes på både en golftralle og en golfbil. Du må først løsne klokken forsiktig fra remmen og deretter plassere den i hulrommet i trallemonteringen. Plasser monteringsremmen rundt en stang på golftrallen eller golfbilen, og stram slik at den sitter godt - maksimal omkrets er 160 mm (6,3 tommer). Utseendet og ytelsen til trallemonteringsremmen kan variere noe under varme eller våte forhold, eller hvis den strekkes ut over lang tid.

#### Klokkestatus

Gå til venstre fra klokkeskjermen for å åpne statusskjermen.

Statusskjermen viser følgende informasjon:

Batteri - gjenværende batteristrøm på klokken.

Batteriet lades ved at du plasserer klokken i bordholderen og kobler holderen til datamaskinen.

• QuickGPS - status for QuickGPSfix-informasjonen på klokken.

QuickGPSFix hjelper klokken med å finne din nøyaktige posisjon raskt, slik at du kan sette i gang med golfrunden. Hvis du vil oppdatere QuickGPSfix-informasjonen på klokken, må du koble klokken til datamaskinen. TomTom MySports Connect oppdaterer automatisk QuickGPSFix på klokken. QuickGPSfix-informasjonen er gyldig i tre dager etter nedlasting.

Disse symbolene brukes til å vise status for QuickGPSFix:

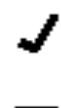

Ŧ

QuickGPSFix på klokken er oppdatert.

QuickGPSFix på klokken er utdatert. Klokken fungerer fortsatt som normalt selv om QuickGPSfix-informasjonen på klokken er utdatert. Det kan imidlertid ta lenger tid å få innhentet GPS-posisjonen når du ønsker å <u>spille en runde golf</u>.

 Versjon - programvarens versjonsnummer og klokkens serienummer. Du kan trenge denne informasjonen hvis du kontakter kundestøtte. Hver gang du kobler klokken til datamaskinen, undersøker TomTom MySports Connect om det finnes en programvareoppdatering til klokken.

#### Nullstille klokken

#### Myk nullstilling

Det utføres en myk nullstilling hver gang du kobler klokken fra en vegglader eller datamaskin.

Følg denne fremgangsmåten for å utføre en myk nullstilling av klokken:

1. Koble klokken til en vegglader eller datamaskin.

Vent til et batterisymbol vises på klokken.

Hvis du bruker en datamaskin, må du vente til MySports Connect er ferdig med å oppdatere klokken.

Koble klokken fra veggladeren eller datamaskinen.
 Programvaren på klokken starter på nytt. Nå har du utført en myk nullstilling av klokken.

#### Gjenopprettingsmodus

Før du tilbakestiller til fabrikkinnstillingene på klokken din, bør du prøve å oppdatere programvaren ved hjelp av gjennopprettingsmodusen. Gjenopprettingsmodus lar deg installere programvaren på klokken på nytt uten å slette personlige data og innstillinger.

Følg denne fremgangsmåten for å nullstille klokken ved å bruke gjenopprettingsmodus:

- 1. Koble klokken til datamaskinen, og vent til MySports Connect er ferdig med å oppdatere klokken.
- 2. Flytt nedover på klokken, men hold knappen nede.\*
- 3. Koble USB-kabelen fra datamaskinen.\*
- 4. Fortsett å holde knappen nede fram til klokken viser en klokke koblet til en datamaskin og tomtom.com/reset.
- 5. Slipp knappen, og koble USB-kabelen til datamaskinen.
- 6. Klikk på Update (Oppdater) i MySports Connect.

\* Hvis USB-porten på datamaskinen ikke er lett tilgjengelig, kobler du holderen til datamaskinen uten klokken. Deretter går du ned fra klokkeskjermen mens du skyver klokken inn i holderen.

#### Nullstill fabrikkinnstillinger

**Viktig:** En tilbakestilling til fabrikkinnstillinger fjerner alle golfbaner og innstillinger fra klokken og installerer deretter programvaren på nytt. Hvis du vil installere golfbaner på nytt etter en nullstilling, kobler du klokken til datamaskinen og følger instruksjonene for å åpne en MySports-konto. Hvis du ikke ønsker å gjennomføre en tilbakestilling til fabrikkinnstillingene nå, velger du Avbryt og velger Oppdater i stedet.

Du bør bare tilbakestille til fabrikkinnstillingene som siste utvei for å gjenopprette klokken, eller hvis du virkelig ønsker å fjerne alle golfbaner og innstillinger.

En tilbakestilling til fabrikkinnstillingene installerer programvaren på klokken på nytt og fjerner følgende:

- golfbanene dine
- scorekorthistorikken din
- innstillingene på klokken

**Viktig:** Når du tilbakestiller til fabrikkinnstillingene, må du ikke koble fra klokken før MySports Connect er ferdig med å gjenopprette den. Det tar flere minutter å installere programvaren på klokken. Deretter må du konfigurere klokken i MySports Connect før du kan installere golfbanene igjen. Kontroller eventuelle meldinger som vises i MySports Connect og på klokken, før du kobler fra klokken.

Følg denne fremgangsmåten for å tilbakestille klokken til fabrikkinnstillingene:

- 1. Koble klokken til datamaskinen, og vent til MySports Connect er ferdig med å oppdatere klokken.
- 2. Utvid SETTINGS (Innstillinger) i MySports Connect.
- 3. Klikk på **FACTORY RESET (Nullstill fabrikkinnstillinger)** nederst i MySports Connect. MySports Connect laster ned den nyeste versjonen av programvaren for klokken din.
- 4. La klokken forbli tilkoblet når MySports Connect-vinduet lukkes. MySports Connect installerer programvaren på klokken.
- 5. La klokken forbli tilkoblet når MySports Connect-vinduet åpnes på nytt.
- 6. Følg instruksjonene i MySports Connect for å konfigurere klokken.

## Spille en runde golf.

#### Hurtigstart: Spille ditt første hull

Slik spiller du ditt første hull:

- Flytt til høyre fra klokkeskjermen.
  Klokken viser Please wait (Vent litt). Når enheten har innhentet GPS-signaler, ser du en liste over golfbaner i nærheten.
- 2. Flytt opp eller ned for å velge en bane. Flytt til høyre for å starte en runde.
- 3. Det første hullet vises, og du ser følgende informasjon på Rekkevidde-skjermbildet på klokken:
  - Dogleg, hvis det finnes på hullet, og dogleg-retning.
  - Hullnummer (ved siden av flaggsymbolet).
  - Par for hullet.
  - Avstand fra posisjonen din til bakre, midtre og fremre del av greenen.

**Merk:** Avstand til flagget vises ikke, ettersom flaggposisjon kan variere fra dag til dag. **Tips:** Flytt til høyre for å få mer informasjon om hullet.

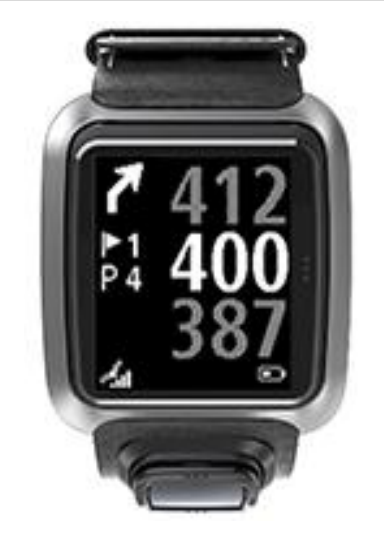

- 4. Slå et par øvelsesslag. Spill det første slaget, og gå til golfballen din. Gjenværende avstand til hullet vises.
- 5. Spill gjenværende slag for dette hullet til du er i mål.
- 6. Flytt to ganger til høyre for å angi poengsummer for det første hullet.
- 7. Gå til det andre hullet. Klokken går automatisk videre, eller du kan flytte opp eller ned fra Rekkevidde-skjermbildet hvis du vil gå til det andre hullet manuelt.

#### Hurtigstart: Oversikt over knapper

Nedenfor finner du en liste over hva knappen gjør på hvert skjermbilde:

| Navn på skjerm-<br>bilde | Кпарр             | Handling                                 |
|--------------------------|-------------------|------------------------------------------|
| Klokkeskjerm             | Flytt til venstre | Flytt til skjermbildet for klokkestatus. |

|                   | Flytt opp                                              | Flytt til skjermbildet for scorekorthistorikk.                                                                                                    |
|-------------------|--------------------------------------------------------|----------------------------------------------------------------------------------------------------|
|                   | Flytt ned                                              | Gå til skjermbildet for innstillinger.                                                                                                    |
|                   | Flytt til høyre                                        | <b>Vent litt</b> mens klokken innhenter GPS-posisjon.<br>Når klokken har innhentet GPS-posisjon, går du til<br>golfbanemenyen.                                                                                                    |
|                   | Flytt til høyre etter at<br>du har stoppet en<br>runde | Gå til Gjenoppta scorekort-skjermbildet.                                                                                                    |
| Vent litt-skjerm  | Flytt til venstre                                      | Tilbake til klokkeskjermen.                                                                                                    |
|                   | Flytt ned                                              | Gå til skjermbildet for nylige baner.                                                                                                    |
|                   | Flytt til høyre                                        | Ingenting skjer.                                                                                                    |
|                   | Flytt opp                                              | Ingenting skjer.                                                                                                    |
| Golfbanemeny      | Flytt opp                                              | Gå tilbake til Vent litt-skjermbildet eller til den<br>forrige banen på listen.                                                                                                    |
|                   | Flytt ned                                              | Bla nedover i listen over baner der banene som<br>ligger nærmest deg, er plassert øverst.                                                                                                    |
|                   | Flytt til høyre                                        | Start runden på banen du har valgt.                                                                                                    |
| Rekkevidde-skjerm | Flytt opp                                              | Gå til neste hull.                                                                                                    |
|                   | Flytt ned                                              | Gå til forrige hull.                                                                                                    |
|                   | Flytt til høyre                                        | Gå til skjermbildet for hindre, layup eller<br>greenvisning, avhengig av hvilket som passer for<br>det gjeldende hullet. Greenvisningen er alltid<br>tilgjengelig<br>Flytt til høyre igjen for å komme til Score-<br>card-skjermbildet. |
|                   | Flytt til venstre                                      | Setter runden din på pause.                                                                                                    |
| Pauseskjerm       | Flytt til venstre                                      | Avslutter runden din og går tilbake til<br>klokkeskjermen.                                                                                                    |
|                   | Flytt til høyre                                        | Fortsett runden din etter en pause.                                                                                                    |
| Layupskjerm       | Flytt opp                                              | Fortsett å flytte oppover for å bla gjennom<br>skjermbilder for hindre, layup eller greenvisning,<br>avhengig av hvilket som passer for det gjeldende<br>hullet. Greenvisningen er alltid tilgjengelig.                                 |
|                   | Flytt ned                                              | Fortsett å flytte nedover for å bla gjennom<br>skjermbilder for hindre, layup eller greenvisning,<br>avhengig av hvilket som passer for det gjeldende<br>hullet. Greenvisningen er alltid tilgjengelig.                                 |
|                   | Flytt til venstre                                      | Gå tilbake til Rekkevidde-skjermbildet.                                                                                                    |
|                   | Flytt til høyre                                        | Gå til Scorecard-skjermbildet.                                                                                                    |

| Score-<br>card-skjermbildet | Flytt til venstre | Gå til skjermbildet for hindre, layup eller<br>greenvisning, avhengig av hvilket som passer for<br>det gjeldende hullet. Greenvisningen er alltid<br>tilgjengelig. |
|-----------------------------|-------------------|----------------------------------------------------------------------------------------------------|
|                             | Flytt til høyre   | Ingenting skjer.                                                                                                    |
|                             | Flytt opp         | Legg til slag på scoren din for det gjeldende<br>hullet.                                                                                                    |
|                             | Flytt ned         | Fjern slag på scoren din for det gjeldende hullet.                                                                                                    |

#### Velge bane

**Tips:** Når klokken din viser **Vent litt** mens du venter på QuickGPSFix, kan du flytte ned for å bla gjennom nylig brukte baner. Klokken vibrerer når den har innhentet GPS-posisjon.

Flytt opp eller ned i golfbanemenyen for å velge en golfbane.

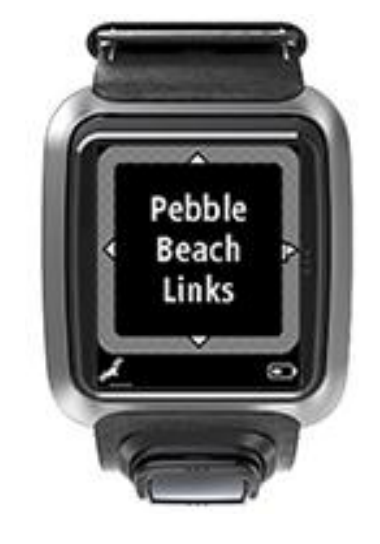

Gå til høyre når du er klar til å starte spillet.

Gå til venstre for å komme tilbake til klokkeskjermen.

**Merk:** For å finne ut om golfbanen er tilgjengelig på klokken kan du gå til <u>tomtom.com/course-coverage</u>. Siden er tilgjengelig på engelsk.

Oppdatere golfbaneinformasjon

#### En oppdatering for å begynne å motta trinnvise baneoppdateringer

Hvis du vil tillate at klokken mottar trinnvise oppdateringer, anbefaler vi at du installerer alle banene på nytt globalt.

Merk: Det kan ta cirka en time å installere alle banene på nytt.

Før du oppdaterer golfbaneinformasjon, må du sørge for at du bruker den siste versjonen av skrivebordsprogrammet MySports Connect til å oppdatere klokken. Hvis du ikke har den siste versjonen installert, vises en kobling til oppdateringen ved siden av versjonen:

 Windows: Klikk klokkeikonet i varslingsområdet nederst til høyre på skrivebordet, og klikk deretter Innstillinger. Versjonen står oppført på Om-fanen.  Mac: Klikk klokkeikonet på statuslinjen øverst til høyre på skrivebordet, og klikk deretter Innstillinger. Versjonen står oppført på Om-fanen.

Følg disse trinnene for å oppdatere golfbaneinformasjon på TomTom Golfer:

1. Koble klokken til datamaskinen.

MySports Connect laster ned og installerer de nyeste endringene på golfbanene som du nylig har spilt på.

2. I MySports Connect klikker du på Oppdater.

MySports Connect laster ned og installerer den nyeste programvareversjonen.

Merk: Bare programvareversjon 1.0.5. eller nyere støtter trinnvise baneoppdateringer.

- 3. Utvid SETTINGS (Innstillinger) i MySports Connect.
- 4. Velg fanen GOLFBANER i MySports Connect, og klikk på FÅ NYE KART. MySports Connect laster ned og installerer alle banene globalt.

#### Oppdaterer deretter baneinformasjon

Du kan oppdatere golfbanene på TomTom Golfer på to måter:

1. <u>TomTom MySports-mobilappen</u>

Hvis du har en kompatibel telefon, kan du bruke TomTom MySports-mobilappen til å oppdatere alle golfbaner du har spilt på i det siste, i tillegg til alle golfbaner innenfor en rekkevidde på en kilometer.

2. TomTom MySports Connect

Hver gang du kobler klokken til en datamaskin, laster MySports Connect ned og installerer de nyeste endringene for golfbanene du har spilt nylig.

Hvis du ønsker å oppdatere alle golfbaner globalt, for eksempel når du skal på reise, utvider du INNSTILLINGER i MySports Connect. Velg fanen GOLFBANER, og klikk på FÅ NYE KART.

Merk: Det kan ta cirka en time å installere alle banene på nytt.

Ta pause i, stoppe og fortsette en runde

#### Ta pause i og starte en runde golf på nytt

Underveis i en runde golf flytter du til venstre for å stoppe klokken og sette runden din på pause.

Flytt til høyre for å gjenoppta runden.

#### Stoppe en runde golf

Hvis du vil stoppe en runde, flytter du til venstre for å sette på pause og deretter flytter du til venstre igjen for å gå tilbake til klokkeskjermbildet.

#### Fortsette en runde golf

Tips: Du kan fortsette en golfrunde hvis du tidligere har ført opp minst ett tall på scorekortet.

Gjør følgende for å fortsette en runde golf:

- 1. Fra klokkeskjermbildet flytter du til høyre og velger den banen du spilte tidligere.
- 2. Flytt til høyre for å gå til Rekkevidde-skjermbildet.
  - Du blir spurt om du har lyst til å fortsette med scorekortet.
- 3. Flytt til høyre for å velge Ja, eller flytt til venstre for å velge Nei.

**Merk**: Du kan fortsette med scorekortet i opptil 24 timer etter at du har tatt pause i en runde og returnert til klokkeskjermbildet. Scorekortet er fremdeles lagret i Score-historikken hvis du velger Nei.

Rapportere en endring av en bane Du kan rapportere endringer av golfbaner her: Rapportere endringer av en golfbane

## Dogleg

#### Forstå dogleg på klokken

TomTom Golfer viser om et hull har et dogleg.

På klokken vises et dogleg som et pilikon på Rekkevidde-skjermbildet. Retningen som pilen peker i, viser om det er et dogleg mot venstre eller høyre.

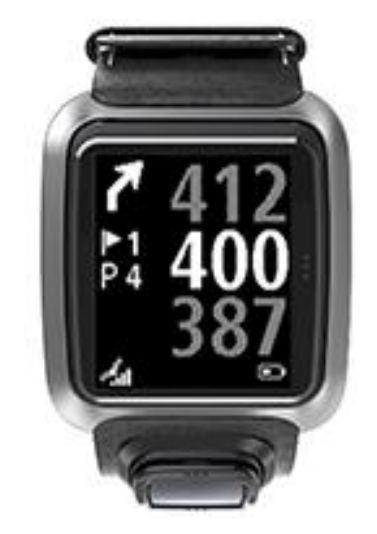

Du kan velge å slå over et dogleg eller benytte deg av layup i stedet.

Note: Dobbelt dogleg støttes ikke av TomTom Golfer.

#### Plasseringen til et dogleg på fairwayen

TomTom Golfer viser plasseringen til et dogleg som samsvarer med plasseringen på den faktiske banen.

Klokken nedenfor viser for eksempel et dogleg høyre 230 yards/meter fra den gjeldende posisjonen.

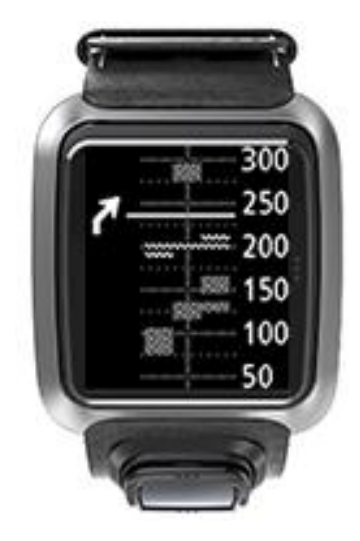

Avstanden til starten på et dogleg måles langs banens midtlinje.

## Layup

#### Layup ved hjelp av klokken

Layupskjermen underveis i en runde (se nedenfor) viser layupmarkører på venstre side av klokkeskjermen og din avstand fra markørene på høyre siden av klokkeskjermen.

Når du ser mot flagget, vil du kunne se hvor langt unna du er 200, 150 og 100 yard/meters-markørene.

For eksempel er spilleren på bildet nedenfor 236 yards/meter fra 200 yard/meters-markøren.

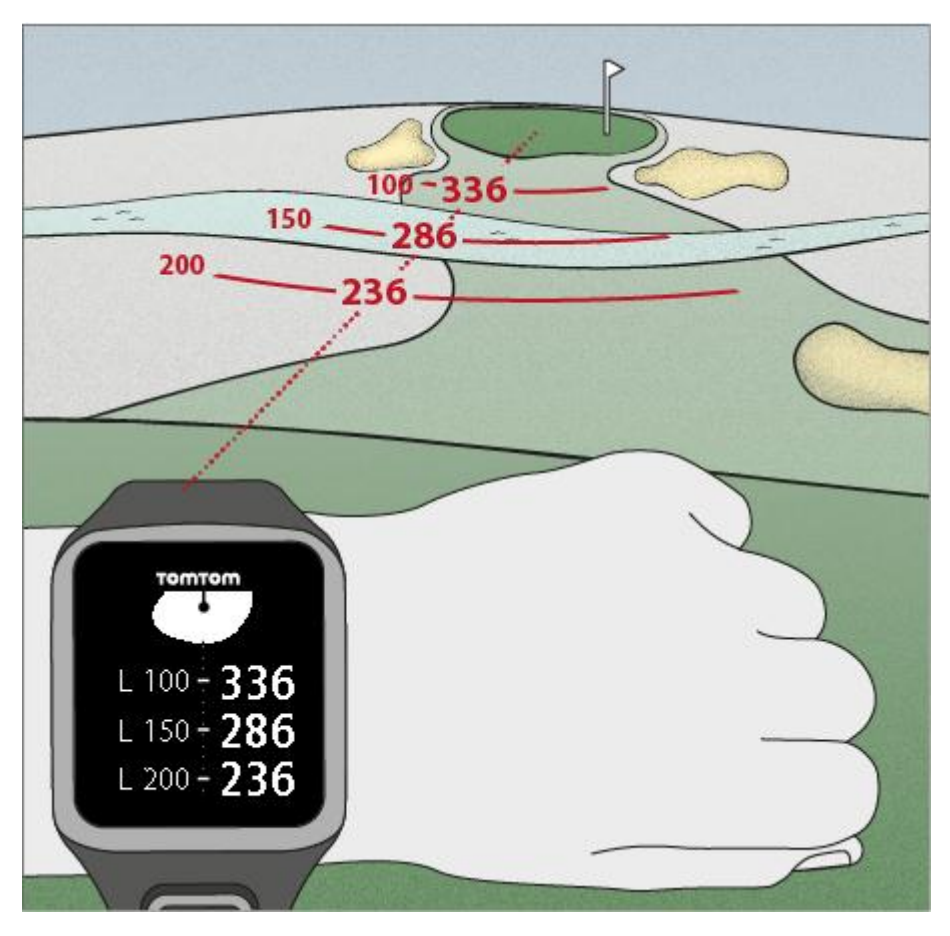

Når du går mot flagget, vil avstanden din til den første L200-markøren på høyre side av klokkeskjermen reduseres.

Når du når frem til en layupmarkør, forsvinner denne markøren fra skjermen.

Standardavstandene for layupmarkørene er 100, 150 og 200.

**Merk:** Fortsett å flytte oppover for å bla gjennom skjermbilder for hindre, layup eller greenvisning, avhengig av hvilket som passer for det gjeldende hullet. Greenvisningen er alltid tilgjengelig.

**Tips:** Hvis det skulle være dårlig eller manglende signal, vil rekkeviddeverdiene vise de siste verdiene som anses som gode eller nøyaktige, i grått.

Se også: Layup- og greenvisning

### Layup- og greenvisning

Når du nærmer deg greenen, flytter du oppover eller nedover for å bytte mellom layupskjermen og greenvisningen, slik det er vist nedenfor.

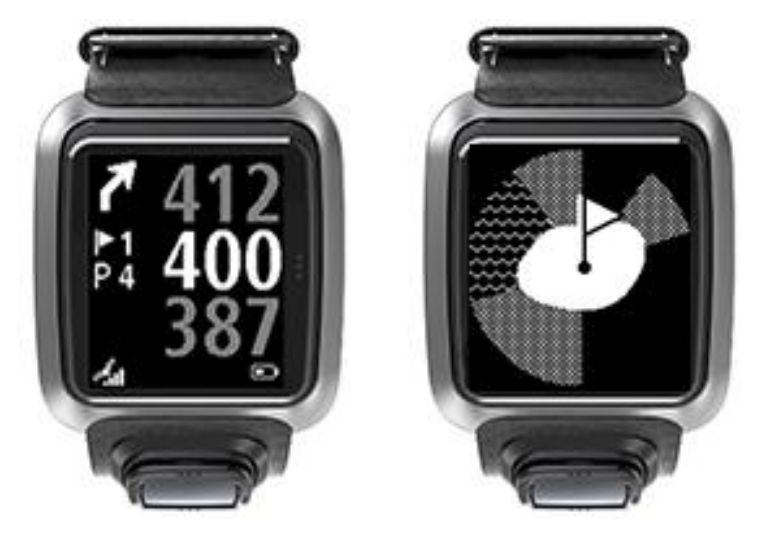

Når du har passert den siste layupmarkøren, viser klokken automatisk bare greenvisningen. Se også: <u>Bruke klokken for å nærme deg greenen</u>

### Nærme deg greenen

#### Bruke klokken for å nærme deg greenen

Som vist i eksempelet nedenfor viser greenens fasong på klokken den faktiske fasongen til greenen du spiller deg inn på.

Hindre i nærheten vil vises som mønstre. Vann vises som et bølgemønster og sandbunkere som et prikkete mønster. Hvis en vannhinder og et sandhinder er i samme område rundt greenen, vil vannet være det dominerende mønsteret og legges over sandmønsteret.

Flaggets posisjon vises som middelverdien på skjermbildet for rekkevidde.

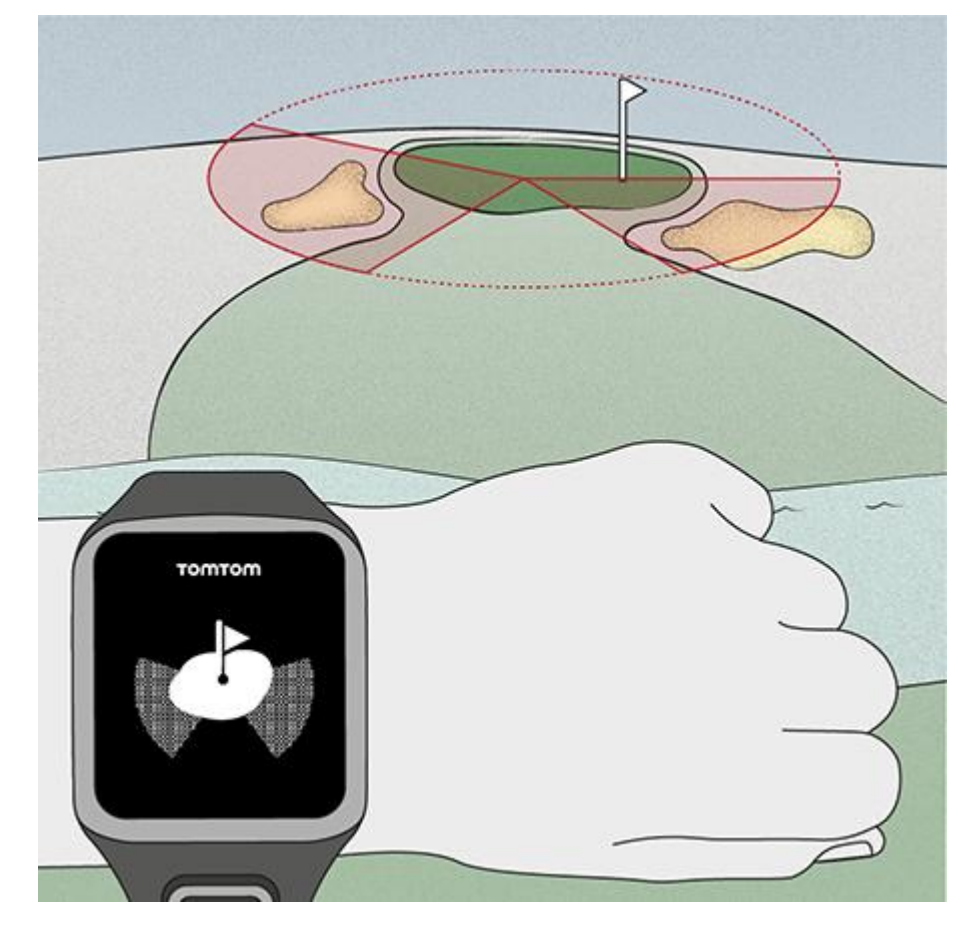

Se også: Layup- og greenvisning

#### Layup- og greenvisning

Når du nærmer deg greenen, flytter du oppover eller nedover for å bytte mellom layupskjermen og greenvisningen, slik det er vist nedenfor.

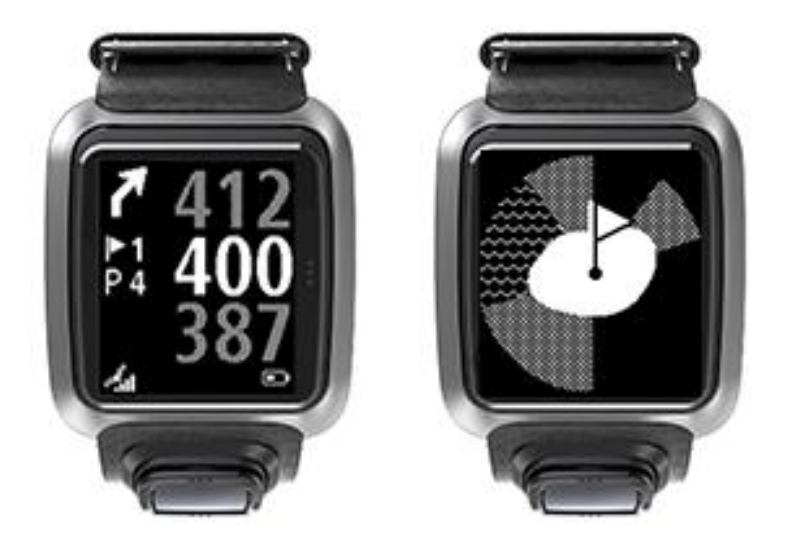

Når du har passert den siste layupmarkøren, viser klokken automatisk bare greenvisningen. Se også: <u>Bruke klokken for å nærme deg greenen</u>

## Hindre

#### Tolke hindre på klokken

TomTom Golfer kan vise deg vannhindre eller bunkere i nærheten, innenfor en rekkevidde på 300 meter (328 yards).

På klokken vises hindre som vann- eller sandmønstre, og avstanden til hullet, som 293 (bak) og 278 (foran) som vist nedenfor.

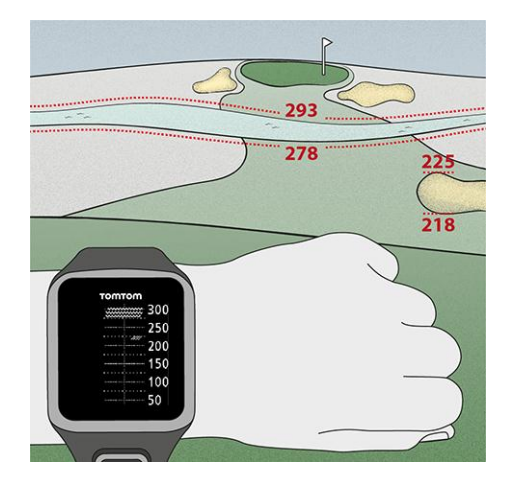

Hindrenes posisjon på fairwayen

TomTom Golfer viser hindrenes posisjon relativt til deres posisjon på den faktiske banen.

For eksempel viser klokken nedenfor en <u>bunker</u> ca. 220 yards/meter til høyre og et <u>vannhinder</u> som du vil måtte slå ballen over 275 yards/meter rett frem, og det er ca. 15 yards/meter bredt.

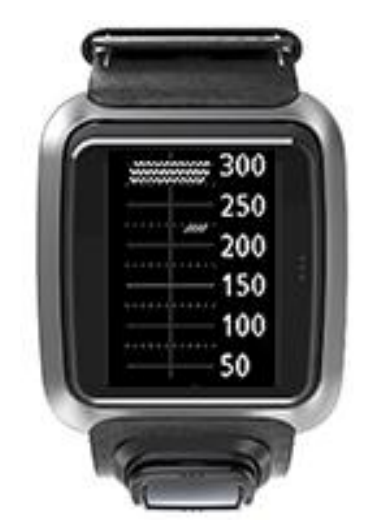

Hvis det ikke er noen hindre på et hull, eller hvis du har passert dem, ser du et merke midt på skjermbildet for hindre.

Merk: Når det ikke er noe informasjon tilgjengelig om hindre på et hull, ser du en melding som sier Ingen info.

### Zoome inn på et hinder

TomTom Golfer viser hindrenes posisjon relativt til deres posisjon på den faktiske banen.

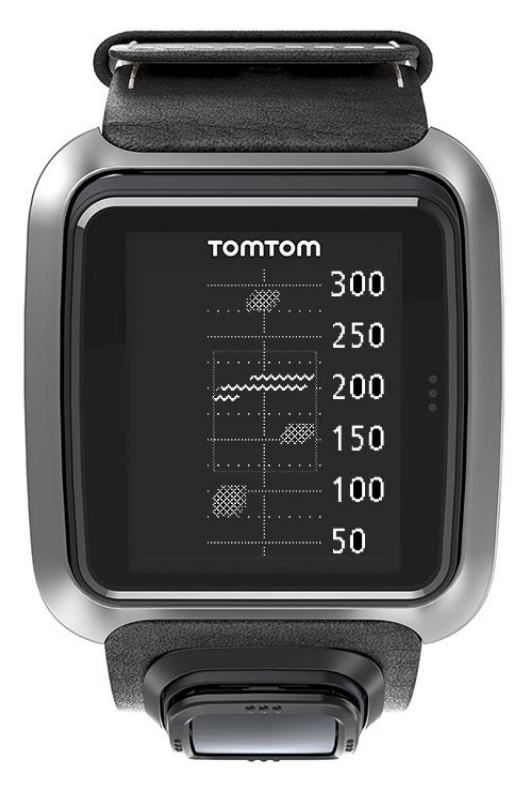

Hvis du ønsker mer informasjon om hindrene du har foran deg, kan du gjøre følgende:

- 1. Gå til skjermbildet for hindringer.
- 2. Dekk til TomTom Golfer-skjermen med håndflaten din, slik at du dekker til de tre prikkene du bruker til å slå på <u>bakgrunnsbelysningen</u>.

Du får se en forstørret visning av hindrene du har foran deg, midt på skjermen. Her kan du se nøyaktige avstander og annen informasjon.

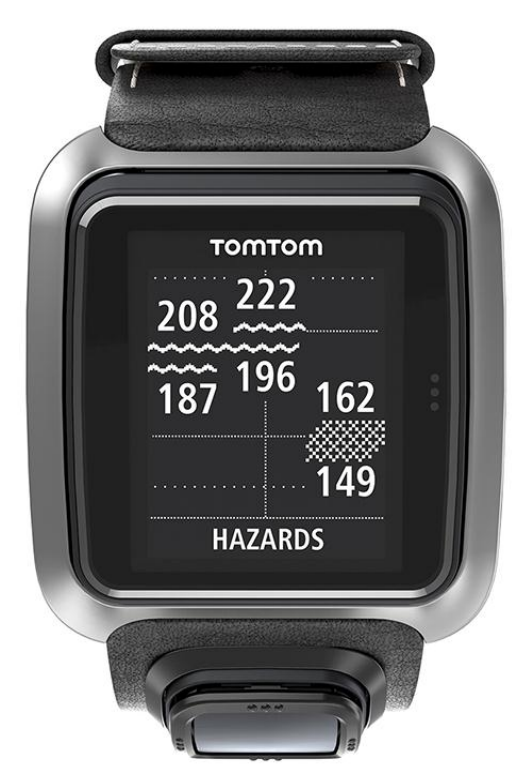

3. Når du vil zoome ut igjen, dekker du til skjermen med håndflaten på nytt.

Tips: Du kan ikke se noen dogleg når du har zoomet inn på skjermbildet for hindre.

### Poengsystem

#### Poeng ved hjelp av klokken

Etter å ha spilt et hull, flytter du mot høyre til du ser Scorecard-skjermbildet. Scorecard brukes for å registrere poengene dine for hvert hull, og det viser også samlet poengsum så langt i runden.

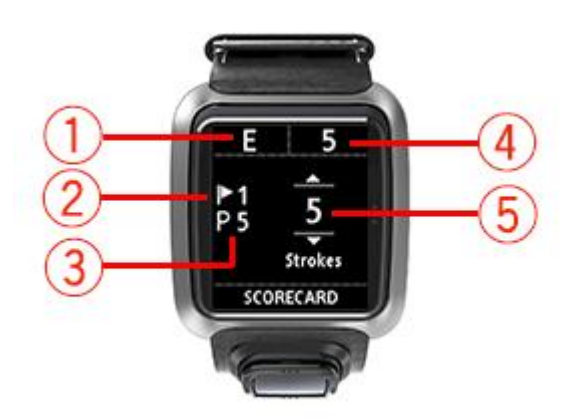

- Dine poeng i forhold til par for runden.
  "N" betyr at du er nøyaktig på par for hullet. Et plusstegn (+) betyr over par, og et minustegn (-) betyr under par.
- 2. Hullets nummer. I eksempelet er spilleren på det første hullet.
- 3. Par for hullet. I eksempelet ovenfor har det første hullet par 5.
- 4. Det totale antallet slag så langt i runden. I dette eksempelet har spilleren spilt ett hull og slått fem slag, så totalen for runden er fem.
- 5. Antall slag for hullet som ble spilt sist.

Angi poeng for et hull ved å flytte opp og ned til riktig antall slag du har spilt for det hullet, vises på skjermen.

**Merk:** Hvis du ved et uhell slår en ball <u>utenfor banen</u> eller til et nærliggende hull, legger du bare til de ekstra slagene på klokken som en del av totalsummen for det hullet når du er ferdig med å spille det.

Se også: Vise tidligere poeng

Vise tidligere poeng

1. Flytt opp fra klokkeskjermen for å se poeng fra de tidligere rundene dine.

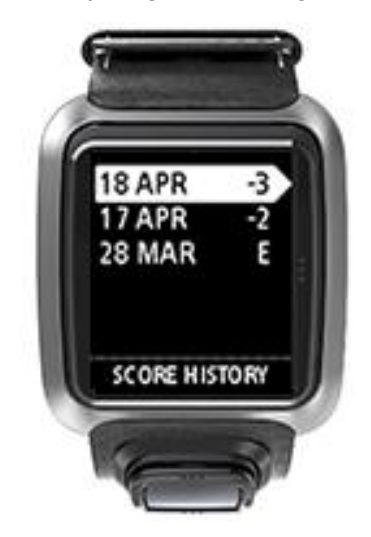

Du vil se datoene for de tidligere rundene sammen med totalsummen for runden, som vist ovenfor, tre under, to under eller nøyaktig på par.

- Flytt opp og ned for å velge en tidligere runde du vil se på, flytt så til høyre. Du vil se navnet på banen du spilte.
- 3. Flytt til høyre for å se par og total poengsum for runden, og del inn i de ni første og de ni siste hullene, som vist nedenfor.

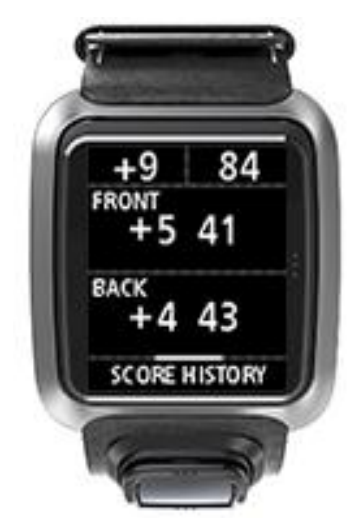

- 4. Flytt til høyre for å se poengene for hvert hull i runden.
- 5. Flytt til venstre for å komme tilbake til banenavnet.

**Tips:** Du kan lagre opptil 250 fullførte scorekort på klokken, og denne informasjonen inkluderer sammenlagt score og score per hull for hver enkelt runde.

## Innstillinger

#### Innstillinger

Flytt ned fra klokkeskjermbildet for å åpne menyen Innstillinger. Disse innstillingene bestemmer hvordan klokken skal fungere som helhet.

Følgende innstillinger er tilgjengelige for klokken:

- Klokke
- Telefon
- Flymodus
- Valg
- Profil

#### Klokke

Flytt ned fra klokkeskjermbildet for å åpne menyen **Innstillinger**, velg **Klokke** og flytt til høyre for å åpne menyen **Klokke**.

#### Alarm

Velg Alarm for å slå vekkefunksjonen på eller av og stille inn tidspunktet for vekking.

Når alarmen utløses, flytter du til venstre for å stoppe den, eller til høyre for å slumre alarmen. Hvis du velger å slumre, ringer klokken på nytt om ni minutter.

#### Tid

Velg **Tid** for å stille klokken. Du kan velge 12-timers eller 24-timers klokke ved hjelp av innstillingen **24T**.

#### Dato

Velg Dato for å stille inn datoen på klokken.

#### 24T

Velg **24T** for å bytte mellom 12-timers og 24-timers klokke. Flytt til høyre for å bytte mellom **PÅ** og **AV** for denne innstillingen.

#### Telefon

TomTom MySports-mobilappen gjør det mulig å laste opp sportsaktivitetsdata fra TomTom Golfer til TomTom MySports automatisk ved hjelp av en smarttelefon. Den tillater også automatiske opplastinger til en rekke andre nettsider. I tillegg til dette laster appen ned QuickGPSfix-data til klokken din.

Hvis du ønsker mer informasjon om hvorfor du bør parkoble klokken din med telefonen eller mobilenheten din, kan du se TomTom MySports-app.

Hvis du vil sammenkoble klokken din med en telefon eller mobilenhet, gjør du følgende:

- 1. Sørg for at telefonen eller mobilenheten er i nærheten.
- 2. Sørg for at Bluetooth er aktivert på telefonen din.
- 3. Fra klokkeskjermbildet på klokken din flytter du ned for å åpne Innstillinger deretter velger du **Telefon** og flytter til høyre.

- 4. Flytt til høyre for å starte sammenkoblingen.
- 5. Start MySports Connect-app-en på telefonen, og trykk på tilkoble.

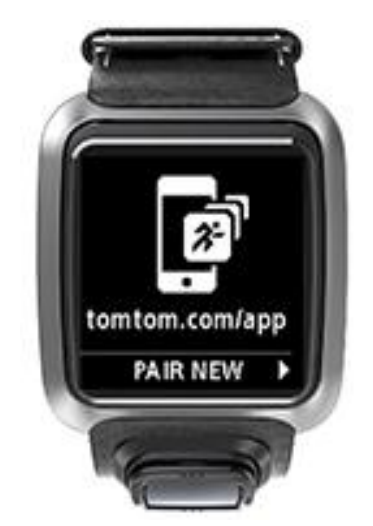

- 6. Trykk på navnet på klokken din når det vises.
- 7. På telefonen din taster du inn PIN-koden som vises på klokken, og trykker deretter på **Sammenkoble**.

Klokken er nå sammenkoblet med telefonen eller mobilenheten din. Du vil se en melding om vellykket tilkobling på klokken når sammenkoblingen er fullført.

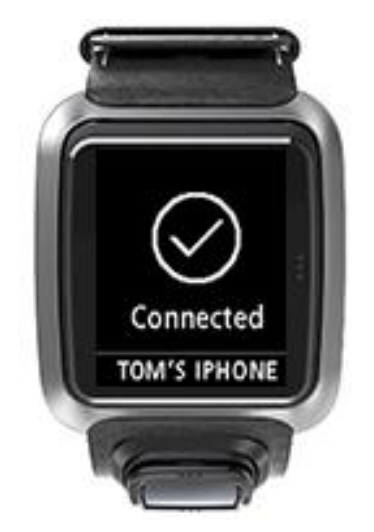

Så lenge mobilappen er aktiv eller kjører i bakgrunnen på telefonen eller mobilenheten, forsøker klokken automatisk å koble til når den har en ny aktivitet som kan lastes opp, eller når QuickGPSfix-dataene er utdatert.

Hvis du åpner MySports-appen på telefonen og den forsøker å koble til klokken, må du kanskje aktivere klokken ved å gå ut av klokkeskjermbildet. Flytt ned, til venstre eller til høyre fra klokkeskjermbildet.

#### Synkronisere baneinformasjon

Du kan synkronisere golfbaneinformasjon automatisk med TomTom MySports-kontoen din med denne innstillingen.

Fra klokkeskjermbildet på klokken din flytter du ned for å åpne **Innstillinger** deretter velger du **Telefon** og flytter til høyre.

Velg **Synkroniser**. Hvis automatisk opplasting er slått **AV**, flytter du opp eller ned for å slå på automatisk opplasting.

Flymodus

Fra klokkeskjermen på klokken din flytter du ned for å åpne Innstillinger, velger Flymodus og flytter til høyre.

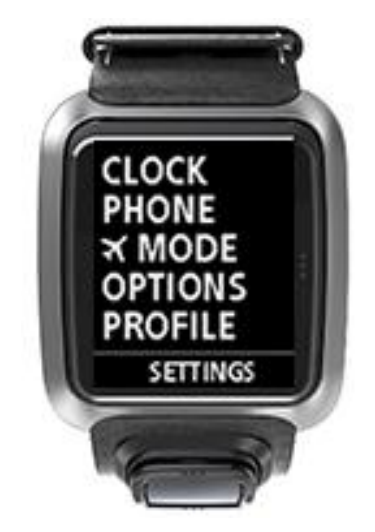

Flytt opp eller ned for å aktivere flymodus.

Når flymodus er slått på, vises det et flyikon på klokkeskjermbildet, og alle Bluetooth-tilkoblinger med lav energi (også kjent som BLE eller Bluetooth® Smart) deaktiveres.

Flytt opp eller ned igjen for å deaktivere flymodus.

#### Alternativer

Flytt ned fra klokkeskjermbildet for å åpne menyen **Innstillinger**. Velg deretter **Alternativer**, og flytt til høyre for å åpne menyen **Alternativer**.

#### Hull

Velg Hull for å angi om klokken automatisk skal gå videre til neste hull, og også om du ønsker at den skal minne deg på å skrive ned antall slag. Du kan velge blant følgende alternativer:

- **PÅ** Klokken går automatisk videre til neste hull når du fullfører hullet du spiller på for øyeblikket.
- AV Klokken går ikke automatisk videre til neste hull.
- **PÅ+SCORE** Klokken går automatisk videre til neste hull, og du blir minnet på å skrive ned antall slag når du forlater greenen.

#### Enheter

Velg **Enheter** for å angi måleenhetene du vil bruke for avstand og vekt. Du kan velge en hvilken som helst kombinasjon av miles og kilometer, og pund og kilo.

#### Klikk

Velg **Klikk** for å angi hva klokken skal gjøre når du går gjennom menyer. Klokken kan gjøre følgende:

- Gi fra seg en klikkelyd.
- Vibrere/summe et lite øyeblikk.

Du kan slå begge på eller av eller bare slå på ett av de to alternativene.

#### Profil

Flytt ned fra klokkeskjermen for å åpne menyen **Innstillinger**. Velg deretter **Profil**, og gå til høyre for å åpne menyen **Profil**.

Velg disse alternativene for å legge inn informasjon for hver kategori:

- Språk
- Vekt
- Høyde
- Alder
- Kjønn

Kjønn brukes av TomTom Golfer når det spilles et hull som har ulik par for menn og kvinner. For eksempel kan ett hull være par 5 for kvinner og par 4 for menn.

#### Språk

Velg **Språk** for å stille inn språket du vil bruke på menyer og meldinger på klokken.

## **TomTom MySports-konto**

TomTom MySports-kontoen din er en sentral lagringsplass for all treningsinformasjonen din.

Hvis du vil opprette en konto, kan du klikke på knappen i TomTom MySports Connect, eller du kan gå direkte til webområdet på <u>mysports.tomtom.com</u>

Som du kan se på diagrammet nedenfor, kan du administrere MySports-kontoen din ved å bruke enten TomTom MySports Connect eller TomTom MySports-appen.

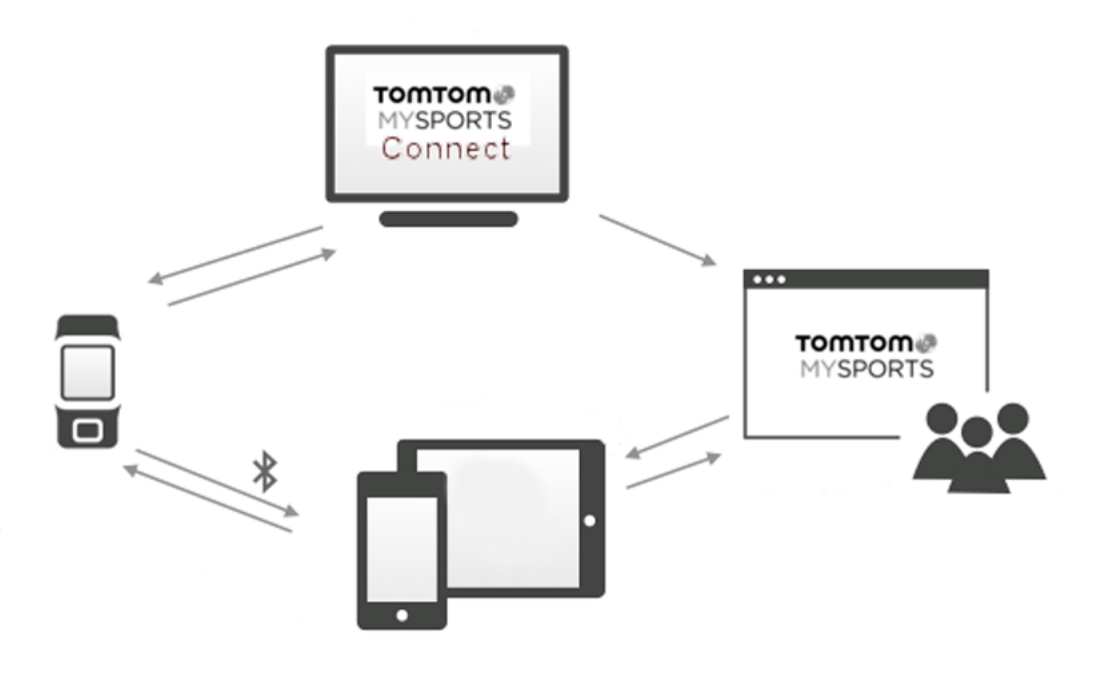

**Viktig:** Før du bruker MySports-appen på smarttelefonen din, må du koble klokken din til MySports-kontoen ved hjelp av en datamaskin. Dette trenger du kun å gjøre én gang.

## Mobilappen TomTom MySports

TomTom MySports-mobilappen gjør følgende:

- Oppdaterer golfbaneinformasjon.
- Oppdaterer QuickGPSfix-informasjonen på klokken.
- Gir et alternativ til TomTom MySports Connect for å oppdatere QuickGPSFix.

#### Støttede telefoner og mobilenheter

#### iOS

TomTom MySports-appen er kompatibel med iOS 6 og nyere utgaver på følgende Bluetooth Smart-enheter:

- iPhone 4S eller nyere.
- iPod touch 5th generation.
- iPad3 eller nyere.
- Alle iPad mini.

#### Android

TomTom MySports-appen krever Bluetooth Smart (eller Bluetooth LE) og Android 4.3 eller nyere for å kunne kommunisere med klokken. En rekke Bluetooth Smart-aktiverte Android-enheter har blitt testet for å bekrefte at de er kompatible med MySports-appen. Du kan finne ut om telefonen din er kompatibel med MySports-appen ved å gå til <u>Google Play Store</u>.

#### Før du bruker TomTom MySports-appen

**Viktig:** Før du bruker MySports-appen på smarttelefonen din, må du koble klokken din til MySports-kontoen ved hjelp av en datamaskin. Dette trenger du kun å gjøre én gang.

Du kan laste ned TomTom MySports appen uten ekstra kostnad der du vanligvis laster ned apper eller ved å gå til <u>tomtom.com/app</u>.

## **TomTom MySports Connect**

Med TomTom MySports Connect kan du gjøre følgende:

- konfigurere klokken
- oppdatere programvaren på klokken når nye versjoner blir tilgjengelige
- oppdatere golfbaneinformasjonen på klokken
- overføre eventuelle innstillinger du velger på TomTom MySports til klokken
- oppdatere QuickGPSfix-informasjonen på klokken

#### Installere TomTom MySports Connect

Du kan laste ned TomTom MySports Connect gratis fra <u>tomtom.com/mysports/getstarted/</u>

Når programmet er installert, kobler du klokken til datamaskinen ved hjelp av bordholderen.

## **Ordliste**

### В

#### Ballmarkør

En bit av metall eller plast som plasseres på greenen for å markere ballens posisjon. Ved å bruke en ballmarkør kan spilleren midlertidig fjerne ballen, for eksempel for å tørke den av.

### D

#### Dogleg

Enkelte hull er med hensikt designet uten mulighet til å se greenen fra teen. Et hull kan svinge til venstre eller høyre, og denne svingen kalles for dogleg fordi det ligner på ankelen til en hund.

### G

#### Green

En green, eller en putting green, er et område med korttrimmet gress rundt hullet eller flagget. Å få ballen i hullet på færrest mulig slag er hovedmålet med å spille golf.

### Η

#### Hinder

Et hinder er et område på en golfbane som gir spilleren en utfordring. En bane kan ha vannhindre som innsjøer og elver, menneskeskapte hindre som sandbunkere og naturlige hindre som trær eller tett vegetasjon.

Mange hobbygolfere bruker uttrykket "hinder" for å beskrive alt på en golfbane som kan true resultatet, som for eksempel vanskelig rough eller et stort tre midt på fairwayen.

### L

#### Layup

Du utfører et layup-slag fra fairwayen etter driven. På grunn av et hinder må du gjøre slaget kortere enn vanlig eller mer nøyaktig. Dette kalles layup.

Oftest gjør man et layup-slag for å unngå å slå ballen inn i et hinder på fairwayen, eller for å legge ballen i en mer gunstig posisjon på fairwayen for neste slag.

#### Layupmarkør

En layupmarkør viser deg hvor langt unna hullet du er. Hvis du for eksempel ser L100, 223, betyr det at du er 223 yards/meter unna 100 yard/meter-markøren.

L100-markøren er 100 yards/meter fra flagget.

Når du når frem til en layupmarkør, forsvinner denne markøren fra skjermen.

### M

#### Medal play

TomTom Golfer kan brukes til vanlig slagspill, også kjent som "medal play". Her teller man det totale antallet slag som brukes på hvert hull i løpet av en runde eller i løpet av en serie. Vinneren er den med færrest slag i løpet av runden eller rundene.

### 0

#### Out of bounds

"Out of bounds" betyr at hele ballen ligger utenfor golfbanen. Banens grenser markeres av de som er ansvarlige for konkurransen eller for golfbanen.

Hvis ballen din er out of bounds blir du vanligvis idømt ett straffeslag og må spille forrige ball om igjen fra der ballen ble spilt fra sist. Du bør imidlertid kontrollere de spesifikke reglene for banen du spiller på.

### Ρ

#### Par

Par-verdiene for en golfbane er det forhåndsbestemte antallet slag som en spiller med scratch- eller nullhandikap trenger for å spille et hull, en runde (summen av par på de spilte hullene) eller en turnering (summen av par i hver runde).

Spillerens poengsum sammenlignes med par-summen. Hvis en bane har par på 72 og spilleren bruker 76 slag for å fullføre banen, blir poengsummen +4 eller fire over par, da det tok fire slag mer enn par å fullføre banen. Hvis en spiller bruker 69 slag, vil poengsummen bli -3, eller tre under par.

### S

#### Sandbunker

En bunker er et hull med bratte sider eller en grunn grop i nærheten av greenen eller fairwayen og er vanligvis fylt med sand. Det kan være vanskeligere å spille en ball fra sand enn fra gress, og bunkerne har av og til høyere kanter, slik at det er vanskelig å slå ballen ut derfra.

#### Slagspill

TomTom Golfer kan brukes til vanlig slagspill, også kjent som "medal play". Her teller man det totale antallet slag som brukes på hvert hull i løpet av en runde eller i løpet av en serie. Vinneren er den med færrest slag i løpet av runden eller rundene.

### Т

#### Trallemontering

En enhet som plasseres på golftrallen eller golfbilen for å feste og vise en TomTom Golfer når spilleren ikke har den på seg.

### V

#### Vannhinder

Vannhindre er vanligvis naturlige hindre som gjør en golfbane vanskeligere, men på helt nye baner kan disse selvsagt også være konstruerte. Et vannhinder kan være en bekk eller dam, plassert ved siden av fairwayen eller på den, slik at spilleren tvinges til å slå ballen over det.

## Tillegg

#### Slik bruker TomTom informasjonen din

Du finner informasjon om bruk av personlige opplysninger på tomtom.com/privacy.

#### Informasjon om batteri og miljø

Produktet bruker et litiumpolymerbatteri som ikke er tilgjengelig for brukeren, og som brukeren ikke kan skifte ut. Ikke åpne dekselet eller (prøv å) fjerne batteriet. Det finnes stoffer i produktet og/eller batteriet som er skadelige for miljøet eller helsen hvis det kastes på feil måte. Batteriet i dette produktet skal gjenvinnes eller kastes i henhold til lokale lover og forskrifter. Batteriet skal ikke kastes i husholdningsavfallet.

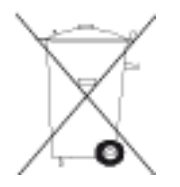

#### WEEE-direktiv

WEEE-symbolet (søppeldunken) på produktet eller forpakningen angir at dette produktet ikke må behandles som husholdningsavfall. I henhold til EU-direktiv 2012/19/EU for elektrisk og elektronisk avfall (WEEE), må dette elektriske produktet ikke kastes som usortert kommunalt avfall. Ved avhending, vennligst returner dette produktet det til salgsstedet eller til en lokal resirkuleringsstasjon. Dette bidrar til å bevare miljøet.

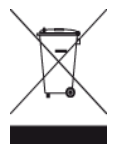

Triman-logo

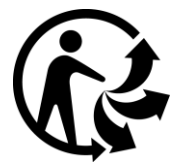

#### Driftstemperatur for batteriet

Driftstemperatur: -20 °C til 60 °C Utsett ikke batteriet for temperaturer utenfor dette området.

#### **R&TTE-direktiv**

TomTom erklærer herved at TomTom personlige navigeringsenheter og tilbehør er i samsvar med sentrale krav og andre relevante bestemmelser i EU-direktiv 1999/5/EC. Du finner samsvarserklæringen her: tomtom.com/legal.

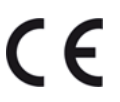

FCC-informasjon for brukeren

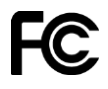

DENNE ENHETEN SAMSVARER MED DEL 15 AV FCC-REGELVERKET

Erklæring fra Federal Communications Commission (FCC)

Dette utstyret utstråler radiofrekvensenergi og kan, hvis det ikke brukes i fullstendig overensstemmelse med instruksjonene i denne bruksanvisningen, lage forstyrrelser for radiokommunikasjon og TV-mottak.

Betjening er gjenstand for følgende to forhold: (1) denne enheten skal ikke lage skadelig støy, og (2) denne enheten skal kunne godta all støy, inklusive støy som kan forårsake uønsket funksjon av enheten.

Denne enheten er blitt testet og funnet å tilfredsstille grensene for klasse B for digital enhet i overensstemmelse med del 15 i FCC-regelverket. Disse begrensningene er satt for å gi rimelig beskyttelse mot skadelig støy i en bolig. Dette utstyret genererer, bruker og kan gi stråleradiof-rekvensenergi og kan, hvis det ikke er installert og brukt i overensstemmelse med instruksjonene, lage skadelig støy for radiokommunikasjon. Det gis imidlertid ingen garanti for at støy ikke vil oppstå i en spesifikk installasjon. Hvis dette utstyret lager skadelig støy for radio- eller TV-mottak som kan konstateres ved å slå utstyret av og på, anbefales det at brukeren forsøker å løse problemet ved et eller flere av følgende tiltak:

- Flytt antenne eller la den peke en annen vei.
- Øk avstanden mellom utstyret og mottakeren.
- Koble utstyret i et uttak på en annen krets enn den mottakeren er tilkoblet.
- Kontakt forhandleren eller en erfaren radio-/TV-tekniker for å få hjelp.

Endringer eller modifikasjoner som ikke er uttrykkelig godkjent av den ansvarlige parten, kan annullere brukerens fullmakt til å betjene utstyret.

FCC ID: S4L-8RG0

IC ID: 5767A-8RG0

#### FCC-erklæring om RF-stråleeksponering

Senderne i denne enheten skal ikke være samplassert eller betjenes i forbindelse med en annen antenne eller sender.

#### Ansvarlig partner i Nord-Amerika

TomTom, Inc., 24 New England Executive Park, Suite 410, Burlington, MA 01803, USA

Tlf: 866 486-6866 alternativ 1 (1-866-4-TomTom)

#### Utslippsinformasjon for Canada

Betjening er gjenstand for følgende to forhold:

Denne enheten skal ikke forårsake interferens.

 Denne enheten skal kunne godta all interferens, inklusive interferens som kan forårsake uønsket funksjon av enheten.

Betjening er gjenstand for det forhold at denne enheten ikke skal lage skadelig interferens.

Dette digitale apparatet i klasse B samsvarer med Canadisk ICES-003.

Funksjonen for valg av landskode er deaktivert for produkter som markedsføres i USA eller Canada.

Utstyret er sertifisert i henhold til kravene i RSS-210 for 2,4 GHz.

#### VIKTIG MERKNAD

IC-erklæring om stråleeksponering:

- Dette utstyret samsvarer med stråleeksponeringsgrensene som er fastsatt for et ukontrollert miljø, i IC RSS-102.
- Denne enheten og dens antenne(r) skal ikke være samplassert eller betjenes i forbindelse med en annen antenne eller sender.

Dette utstyret samsvarer med stråleeksponeringsgrensene som er fastsatt for et ukontrollert miljø, i IC. Sluttbrukere må følge de spesifikke bruksinstruksjonene for å oppfylle RF-eksponeringssamsvar. Følg bruksinstruksjonene som er dokumentert i denne håndboken, for å oppfylle Industry Canadas (ICs) RF-eksponeringskrav.

#### Merke for samsvar med lover og forskrifter

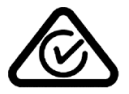

Dette produktet bærer merket for samsvar med lover og regler (RCM) for å vise at det samsvarer med relevante lover og forskrifter i Australia.

#### Kontaktinformasjon for kundestøtte (Australia og New Zealand)

Australia: 1300 135 604 New Zealand: 0800 450 973

#### Merknad for New Zealand

Dette produktet er merket med R-NZ, som viser at det samsvarer med relevante lover og forskrifter i New Zealand.

#### Navn på modeller

8RG0

#### Dette dokumentet

Vi har lagt ned mye arbeid i utarbeidelsen av dette dokumentet. Kontinuerlig produktutvikling kan medføre at noe informasjon ikke er helt oppdatert. Informasjonen i dette dokumentet kan endres uten varsel.

TomTom er ikke erstatningsansvarlig for tekniske eller redaksjonelle feil eller manglende innhold, og heller ikke for tilfeldige skader eller følgeskader som er forårsaket av ytelsen til eller bruk av dette dokumentet. Dette dokumentet inneholder informasjon beskyttet av opphavsrett. Ingen del av dette dokumentet kan kopieres eller reproduseres i noen form uten skriftlig forhåndstillatelse fra TomTom N.V.

### Merknader om opphavsrett

© 2015 TomTom. Med enerett. TomTom og "to hender"-logoen er registrerte varemerker for TomTom N.V. eller ett av deres tilknyttede selskaper. Du finner gjeldende begrenset garanti og lisensavtale for sluttbruker for dette produktet på <u>tomtom.com/legal</u>.

Linotype, Frutiger og Univers er varemerker for Linotype GmbH registrert hos U.S. Patent and Trademark Office og muligens tilknyttet visse andre jurisdiksjoner. MHei er et varemerke for The Monotype Corporation og kan være registrert i visse jurisdiksjoner.

#### AES-kode

Programvaren som leveres med dette produktet, inneholder AES-kode med Copyright (c) 1998-2008, Brian Gladman, Worcester, Storbritannia. Med enerett.

Lisensbetingelser:

Redistribusjon og bruk av denne programvaren (med eller uten endringer) er tillatt uten betaling av gebyrer eller royalties, forutsatt at følgende betingelser er oppfylt:

Distribuert kildekode må inneholde merknaden om opphavsrett ovenfor, denne listen over betingelser og ansvarsfraskrivelsen nedenfor.

Distribuert binærkode må inneholde merknaden om opphavsrett ovenfor, denne listen over betingelser og ansvarsfraskrivelsen nedenfor i dokumentasjonen.

Navnet på opphavsrettsinnehaver må ikke brukes til å ikke som godkjenning av produkter som er bygd ved hjelp av denne programvaren uten uttrykkelig skriftlig tillatelse.